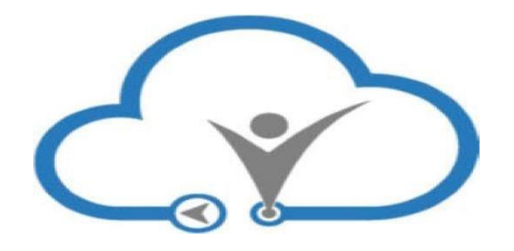

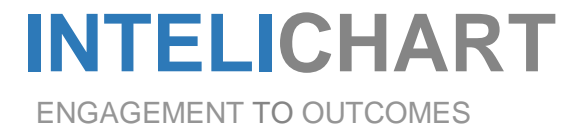

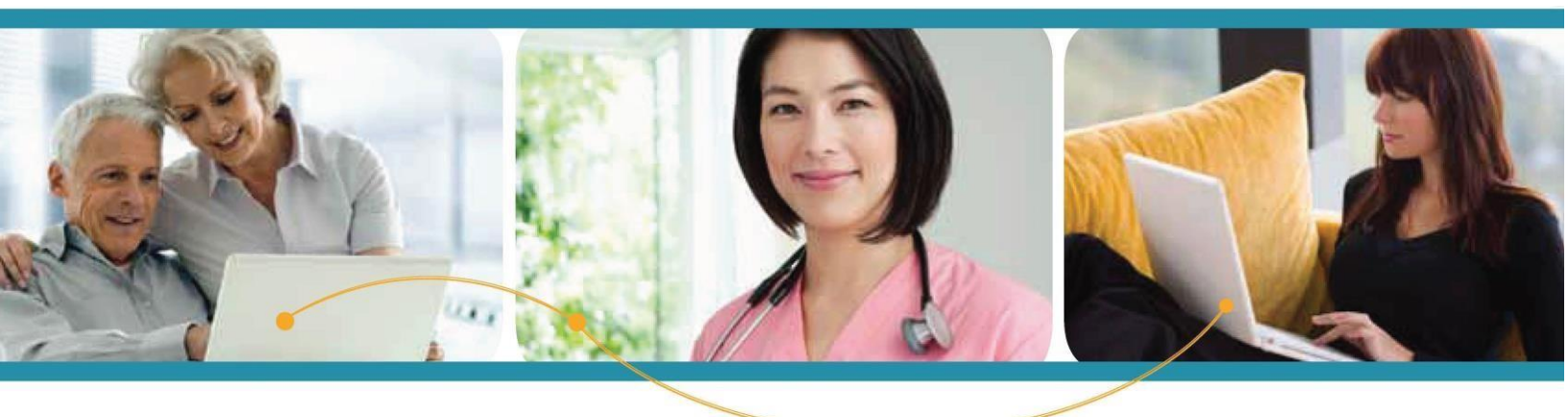

InteliChart "How To"

Adding an Adolescent

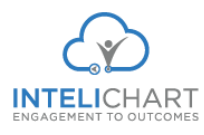

## How to Add an Adolescent

Parent/ Guardian must be given consent from patient in order to receive access to Patient Portal account. After receiving patient's consent, below is the step-by-step process on how to add an adolescent to an existing account:

Upon receiving the email below

|                                                          | no-reply@patientportal.net                                                                                    | Patient Portal Proxy Invitation                                                                                |
|----------------------------------------------------------|----------------------------------------------------------------------------------------------------|----------------------------------------------------------------------------------------------------|
|                                                          | no-reply@patientportal.net                                                                                    | Welcome to your Patient Portal                                                                                 |
| Message Pr                                               | review                                                                                                    | -                                                                                                    |
| Reply                                                    | 🄄 Reply All 🛸 Forward 🛛 🚔                                                                                     | 🙀 Flag As 🔻 Report Junk Move To 🛗 Schedule a Meeting                                                           |
| From:                                                    | no-reply@patientportal.ne                                                                                     | t                                                                                                    |
| Subject:                                                 | Patient Portal Proxy Invitati                                                                                 | on                                                                                                    |
| Date:                                                    | 06/17/2015 10:15 AM                                                                                           |                                                                                                    |
| To:                                                      | ictestportal022@myway.co                                                                                      | )m                                                                                                    |
| Hi Calvin T<br>IC Self Inte<br>To accept<br>https://pati | est,<br>elichart has granted you access<br>this request, please click on lin<br>ientportaluat intelichart.com | to his/her patient health record.                                                                              |
| To reject th<br>/048114058                               | is request, please click on the l<br>323309119506509218312716015                                              | ink below: https://patientportaluat.intelichart.com/login/patient/account/declineproxyrequest<br>2030014254207 |
|                                                          |                                                                                                    | Click link here to Reject Proxy.                                                                               |

Click the link to accept proxy access the "Authorization for Release of Medical Information" box displays. 1. Choose the Cell Carrier, 2. Click **Continue**.

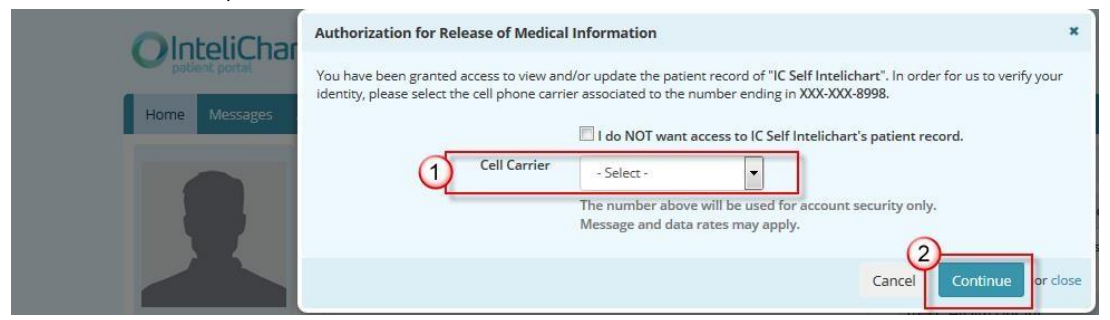

InteliChart assumes no responsibility for errors or omission and reserves the right to change this material at any time without notice. Do not reproduce or duplicate without written permission from InteliChart. IC-3.5X

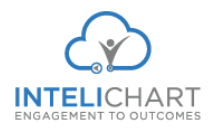

The Portal will send a text with a verification code to be entered by the Patient / Guardian.

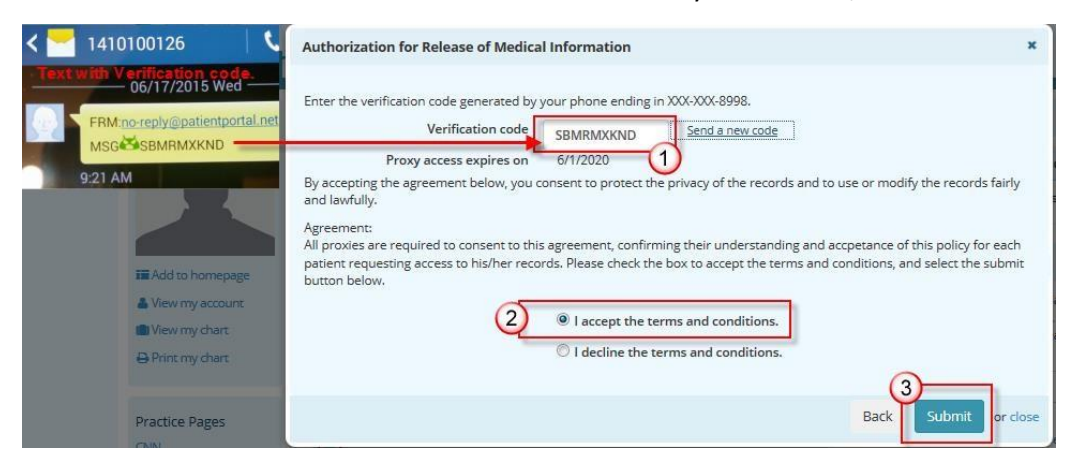

When the Parent/Guardian User accepts proxy access the user will: 1. Enter the verification code from the text, 2. Accept terms and conditions, 3. Click **Submit** when done.

The Proxy User will display on the Patient Portal **Settings** page in the **Associated Accounts** section. The Patient Portal account user can remove a Proxy by clicking the **Remove Association** link.

| Associated acco     | ounts |                                                          |            |      |                    |    |
|---------------------|-------|----------------------------------------------------------|------------|------|--------------------|----|
|                     |       | Z Add a proxy account Z Add a child or dependent account |            |      |                    |    |
| Name                | *     | Associations                                             | \$<br>Туре | \$ / | Actions            | \$ |
| IC Self Intelichart |       | Friendly Physician Group                                 | Proxy      |      | Remove association |    |

The Proxy User can access the Patient Portal account for the person that they are a proxy for from the **Switch Account** link.

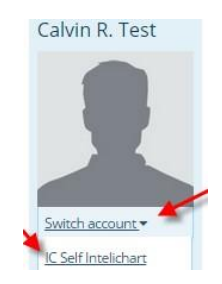

InteliChart assumes no responsibility for errors or omission and reserves the right to change this material at any time without notice. Do not reproduce or duplicate without written permission from InteliChart. IC-3.5X